# **Epik** Instructivo Revisión de Facturas

**Universidad EAFIT** 

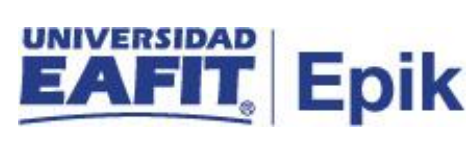

# Contenido

| INTRODUCCIÓN                      | 3 |
|-----------------------------------|---|
| ALCANCE DE LA REVISION DE FACTURA | 4 |
| INGRESO AL SISTEMA Epik EAFIT.    | 5 |
| Revisión de Facturas              | 6 |

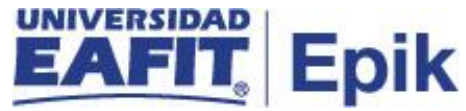

#### INTRODUCCIÓN

Este instructivo permite al administrativo verificar que la información presentada en la factura (documento de pago) corresponde con los valores de cargos según el tipo de servicio adquirido por el estudiante.

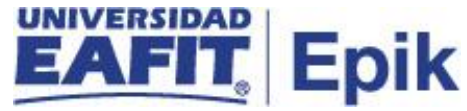

## ALCANCE DE LA REVISION DE FACTURA

Permite consultar la actividad de facturación de la cuenta de un alumno, por ID se consulta la información de historial de facturación de un alumno.

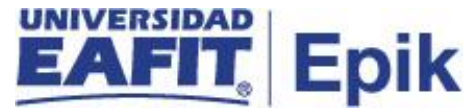

#### INGRESO AL SISTEMA Epik EAFIT.

Para ingresar al sistema Epik EAFIT, se debe dirigir a la página de la universidad: <u>https://servicios.eafit.edu.co/epik</u>

- Diligenciar en el campo "**Usuario**", este es el usuario que le ha sido asignado por la Universidad.
- Diligenciar en el campo "Clave" la contraseña asignada por la Universidad.
- Dar clic en el botón "Ingresar".

Al ingresar dar clic en inicio clásico para proceder ingresar a la ruta.

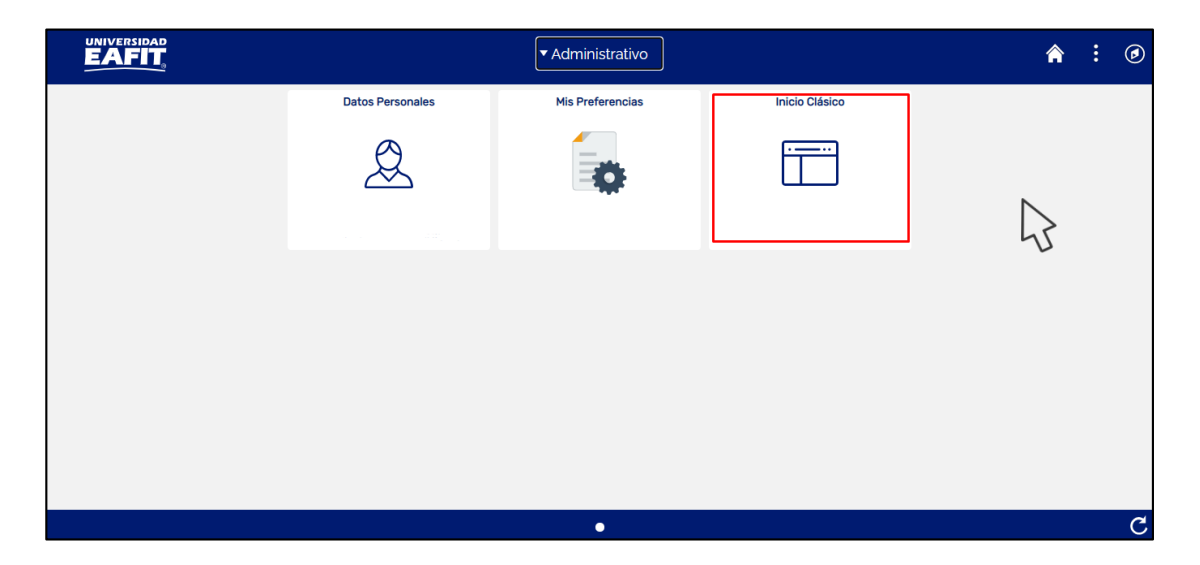

Tabla 1. Ruta de Ingreso

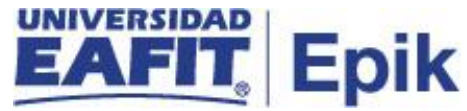

# **REVISIÓN DE FACTURAS**

1. Al ingresar en la parte superior izquierda proceder con el ingreso a la siguiente ruta.

**Ruta:** Menú Principal > Finanzas del Alumnado > Facturación de Clientes > Facturas Sistema de Alumnos > Revisión de Facturas

| Favoritos 🔻 | Menú Principal                                                                                                    |                                                                                                    |  |
|-------------|----------------------------------------------------------------------------------------------------|----------------------------------------------------------------------------------------------------|--|
|             | Menú Búsqueda:                                                                                                    |                                                                                                    |  |
|             | <ul> <li>Comunidad del Ca</li> <li>Registros e Inscri</li> <li>Finanzas del Alun</li> <li>Definición de SAC</li> <li>Localización</li> <li>Herramientas de I</li> <li>PeopleTools</li> <li>Cambio de Contra</li> <li>Mis Preferencias</li> <li>Mi Perfil de Sister</li> <li>Mi Diccionario</li> <li>Mis Fuentes</li> </ul> | ones       Interfaces         Interfaces       Interfaces         Cargos y Pagos       Image: Creación Petición Facturación         Facturación de Cli       Facturas Sistema         Planes de Pagos       Facturas Sistema         Cobros       Cancelación de Fa         Reembolsos       Cancelación de Fa         Cobros       Revisión Cancelac         Exenciones       Impresión de Otras Facturas         Cuentas de Cliente       Cuentas de Corporación         Consulta de Ítems Adeudados       Consulta de Ítems Adeudados |  |
|             |                                                                                                    | Consulta Línea İtems de Alumno  Ítems Vencidos p/Corporación                                                                                                    |  |

2. Al ingresar a la ruta indicada se presenta la siguiente ventana

| Favoritos 🔨 🛛 🛔                 | Menú Principal 🔻 > Finanzas del Alumnado 🔨 Facturación de Clientes 🖜 Facturas Sistema de Alumnos 🕋 🚿 Revisión de Facturas                                                                                                    |
|---------------------------------|----------------------------------------------------------------------------------------------------|
| UNIVER                          | SIDAD                                                                                                    |
| EAL                             |                                                                                                    |
| -7 - 1                          |                                                                                                    |
|                                 |                                                                                                    |
| Revisión de E                   | acturas                                                                                                    |
| Revision de F                   | acturas                                                                                                    |
| introduzca los dat              | tos que tenga y pulse Buscar. Deje los campos en blanco p/obtener todos los valores                                                                                                    |
| Pusses up Vala                  |                                                                                                    |
| buscar un vaic                  | or the second second second second second second second second second second second second second second second                                                                                                    |
| Triterios de                    | e Búsqueda                                                                                                    |
|                                 |                                                                                                    |
| Unidad Negocio:                 | • • Q                                                                                                    |
| Nº Factura:                     | Comienza por 🔻                                                                                                    |
| ID:                             | Comienza por 🔻 🔍                                                                                                    |
| ID Tipo Factura:                | <b>— — — —</b>                                                                                                    |
| ID Factura Anterio              | or: Comienza por Y                                                                                                    |
| Tipo Factura:                   |                                                                                                    |
| F Vencim:                       |                                                                                                    |
| ID Usuario:                     | Comienza por VIEAF_SOPORTE_CARTERO                                                                                                    |
| Estado Facturacio               | 00: = ¥                                                                                                    |
| <ul> <li>Mayus/Minus</li> </ul> | s                                                                                                    |
|                                 |                                                                                                    |
| Buscar                          | Romar Búsqueda Básica 👹 Guardar Criterios Búsqueda                                                                                                    |
| oosodi                          | And the second second se |
|                                 |                                                                                                    |

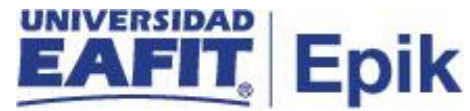

El sistema abre la página **'Revisión de Facturas'** donde se deben diligenciar los criterios de búsqueda: 'Nº Factura', 'ID', Estado Facturación'.

Esta opción permite buscar el estudiante o organización. Para esto, se deben realizar los siguientes pasos:

- Diligenciar o seleccionar en el icono el campo "Unidad de Negocio" a la que pertenece el estudiante
- Diligenciar "N factura" que se desea revisar.
- Diligenciar o seleccionar en el icono <sup>Q</sup> el campo "**ID**" del estudiante que se desea revisar la factura.
- Seleccionar de la lista desplegable el "ID tipo de factura" (campo opcional).
- Seleccionar de la lista desplegable el "Estado Facturación" (campo opcional).

Luego de ingresar los criterios se debe hacer clic en el botón 'Buscar'

3. El sistema muestra el detalle de las facturas asociadas al estudiante, en la pestaña 'D Empleado Info Factura' se puede revisar el 'Número de Factura', 'Estado de Facturación', 'Total Facturado' 'Fecha de Vencimiento', entre otros datos informativos.

| UNIVERSIDAD<br>EAFIT<br>ID Empleado Info Factura<br>Grado de Eacturación | Detalle de Factura       |            |
|--------------------------------------------------------------------------|--------------------------|------------|
| Unidad Negocio MEDEL Medellin                                            | Nº Petición Facturación  | 269        |
| Nombre                                                                   | ID ID                    | 1000000005 |
| Nº Factura 80000000170000                                                | Importe Factura Anterior | 0,00       |
| ID Factura Anterior                                                      | Total Facturado          | 100.000,00 |
| Tipo Factura Estnd                                                       | Fecha Vto                | 17/12/2017 |
| Estado Facturación Inic                                                  | <b>1</b> 🕅 💬             |            |
| Tipo Dirección HOME                                                      |                          |            |
| Dirección Info Dirección<br>Error/Aviso                                  |                          |            |
| Volver a Buscar     Anterior en Lista                                    | Siguiente en Lista       |            |

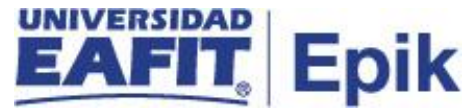

4. En la pestaña **'Detalle de Factura'** se puede revisar todos los ítems de cargo (deuda) facturados al estudiante.

| D Empleado Info Factura    | Grado de Eacturación      | Detalle de Factura Men    | nsajes de Facturació | n               |                 |  |
|----------------------------|---------------------------|---------------------------|----------------------|-----------------|-----------------|--|
| Unidad Negocio MEDE        | EL Medellin               |                           | Nº Petic             | ión Facturación | 269             |  |
| Nombre 200                 |                           |                           |                      | ID              |                 |  |
| Detalles                   |                           | Personalizar   Buscar   V | er Todo   💷   🔜      | Primero 🛞       | 1 de 1 🕑 Último |  |
| Tipo İtem                  | Ciclo İtem                | Fecha Contzn              | F Vencim             | Fecha Efectiva  | Importe Linea   |  |
| Incumplimiento Becas no fo | rmal Segundo peri<br>2017 | odo académico 13/12/2017  | 17/12/2017           | 13/12/2017      | 100.000,00      |  |

5. En la pestaña **'Mensajes de Facturación'** se puede visualizar los mensajes que por defecto trae la factura impresa, son mensajes informativos parametrizados.

| Unidad Negocio MEDEL Medellin | Nº Petición Facturación 269      |
|-------------------------------|----------------------------------|
| Nombre                        | ID CONSISTENT                    |
| ansajes                       | Buscar Primero 🚯 1 de 1 🛞 Último |